## **Copy an Award from Another Course**

Last Modified on 03/21/2023 12:31 pm CDT

To copy awards from another course, including all the release conditions associated with the award, you must use the **Import/Export/Copy Components** tool.

- 1. In the course offering you want to copy the award into, click [Course Management] on the navbar and click on [Course Admin].
- 2. Click [Import/Export/Copy Components].
- 3. Select [Copy Components from another Org Unit].
- 4. Click [Search for offering].
- 5. Locate and select the course containing the award you want to copy.
- 6. Click [Add Selected].

WARNING! Do NOT click the blue Copy All Components button.

7. Click [Select Components] button at the bottom of the screen.

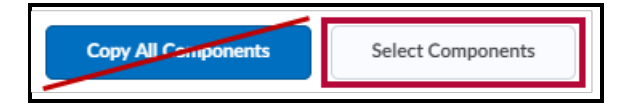

- 8. Select [Awards], then do one of the following:
  - To include all items, select [Copy all items], then click [Continue].
  - To include only some awards, select **[Select individual items to copy]**, then click **Continue**.
  - On the Select Items to Copy page, select the items you want to copy. Click [Continue].

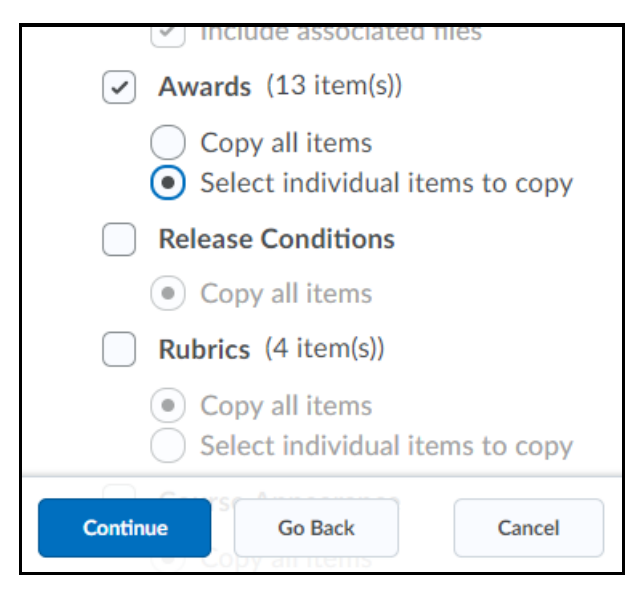

## 9. Click [Continue].

## 10. Click [Finish].

**NOTE:** For a more detailed explanation of how to use the **Import/Export/Copy Components** tool, refer to Copy Course Components (Advanced) (https://vtac.lonestar.edu/help/copy-course-components-advanced).